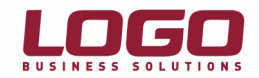

## "Microsoft SQL Server 2005 Express Edition" Hızlı Kurulum Dokümanı

- 1. "Administrator" veya denki bir kullanıcı ile logon olunmalıdır.
- 2. Kurulum yapacağınız makinede önceden kurulmuş olan "SQL Server" var ise **yedek alarak** dizinleri ile beraber makineden tamamen kaldırılmalıdır.
- 3. Makinede "Anti Virüs" yazılımı var ise kurulum sırasınca devre dışı bırakılmalıdır.
- 4. Makinenin minimum donanım/yazılım ihtiyaçlarını karşıladığından emin olunmalıdır. (<u>http://support.lbs.com.tr</u>)
- Eğer yüklü değilse "Microsoft .NET Framework 2.0" kurulmalıdır. Bunun için "dotnetfx.exe" çalıştırılmalıdır. (<u>http://www.microsoft.com/downloads/details.aspx?familyid=0856EACB-4362-4B0D-8EDD-AAB15C5E04F5&displaylang=en</u>) Kurulum sırasında ekteki adımlar uygulanmalıdır.

| Open F                                                                                                    | ile - Security Warning                                                                    | × |  |
|----------------------------------------------------------------------------------------------------|-------------------------------------------------------------------------------------------|---|--|
| Do yo                                                                                                    | Do you want to run this file?                                                             |   |  |
|                                                                                                    | Name: <u>dotnetfx.exe</u><br>Publisher: <u>Microsoft Corporation</u><br>Tupe: Application |   |  |
|                                                                                                    | From: C:\Documents and Settings\Administrator\Desktop                                     |   |  |
| ✓ Al <u>w</u>                                                                                                    | ays ask before opening this file                                                          |   |  |
| While files from the Internet can be useful, this file type can potentially harm your computer. Only run software from publishers you trust. What's the risk? |                                                                                           |   |  |

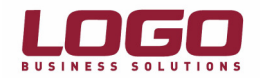

| 🔀 Microsoft .NET Framework 2.0 Setup                                                                                                    |                                                    |
|----------------------------------------------------------------------------------------------------|----------------------------------------------------|
| Welcome to Microsoft .NET Framework 2.0<br>Setup                                                                                                    |                                                    |
| This wizard will guide you through the installation process.                                                                                                    |                                                    |
| Next >                                                                                                    | <u>C</u> ancel                                     |
| 🖟 Microsoft .NET Framework 2.0 Setup                                                                                                    |                                                    |
| End-User License Agreement                                                                                                    |                                                    |
| End-User License ågreement                                                                                                    |                                                    |
| MICROSOFT SOFTWARE SUPPLEMENTAL LICENSE TERMS<br>MICROSOFT .NET FRAMEWORK 2.0                                                                                                    |                                                    |
| Microsoft Corporation (or based on where you live, one of its affiliates) licer<br>supplement to you. If you are licensed to use Microsoft Windows operating<br>software (the "software"), you may use this supplement. You may not use<br>not have a license for the software. You may use a copy of this supplement<br>validly licensed copy of the software. | ises this<br>system<br>it if you do<br>t with each |
|                                                                                                    | Print                                              |
|                                                                                                    | Durk                                               |
| By clicking "I accept the terms of the License Agreement" and proceeding to<br>product, I indicate that I have read, understood, and agreed to the terms o<br>License Agreement.                                                                                                    | use the<br>f the End-User                          |

< <u>B</u>ack

Install >

<u>C</u>ancel

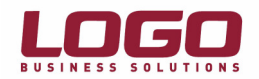

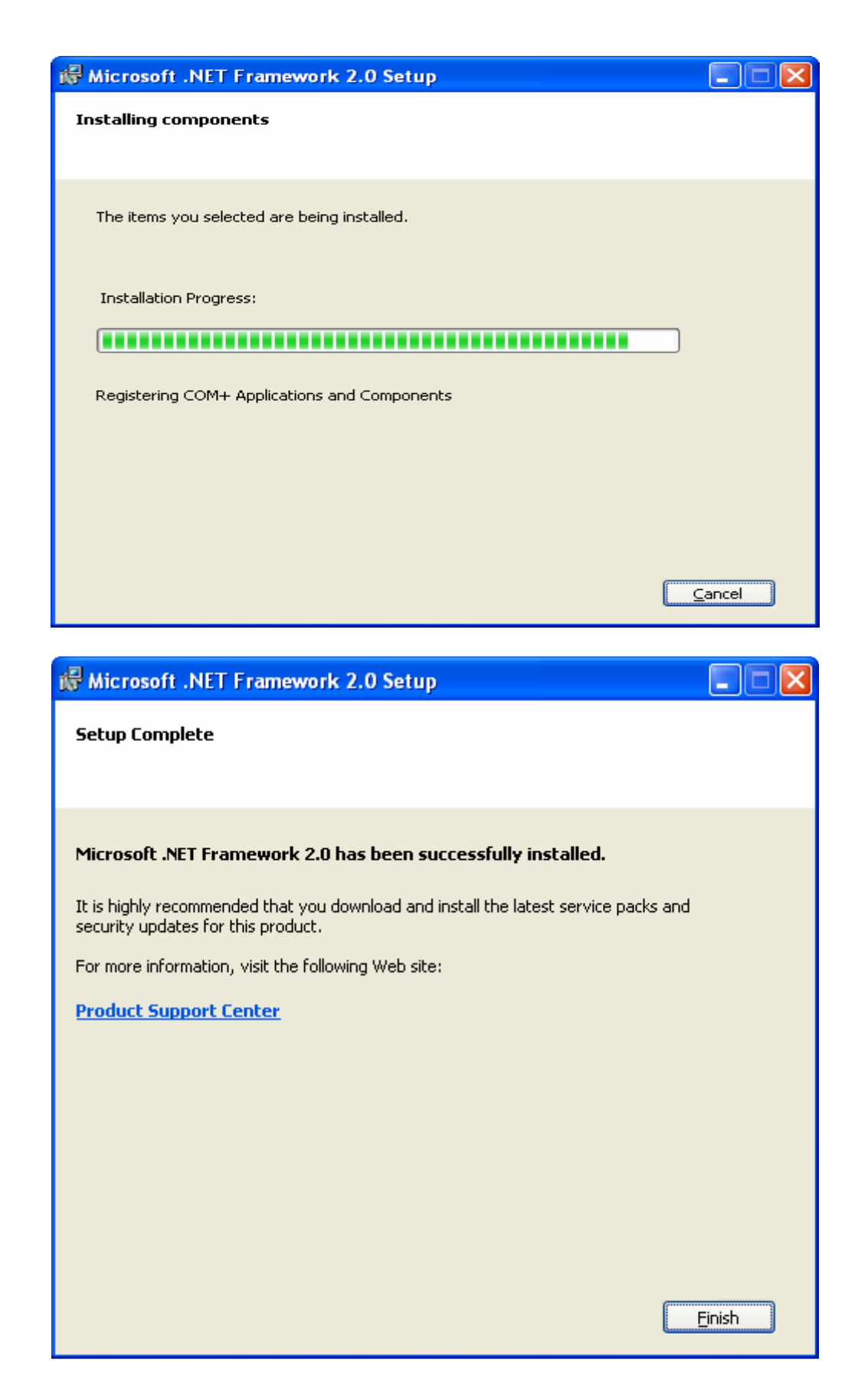

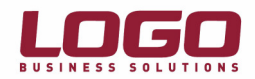

6. "Microsoft .Net Framework 2.0" kurulumundan sonra "SQL Server 2005 Express Edition kurulumuna başlanabilir. Bunun için CD içerisindeki "SQLEXPR.EXE" çalıştırılmalı ve sırasıyla aşağıdaki adımlar takip edilmelidir.

İlk olarak lisan sözleşmesinin onayı istenmektedir. "I accept the licensing terms and conditions" işaretlenerek kuruluma devam edilmelidir. (Resim 6.1)

| 🐱 Microsoft SQL Server 2005 Setup                                                                                                    |        |
|----------------------------------------------------------------------------------------------------|--------|
| End User License Agreement                                                                                                    | 5      |
| MICROSOFT SOFTWARE LICENSE TERMS<br>MICROSOFT SQL SERVER 2005 EXPRESS EDITION<br>These license terms are an agreement between<br>Microsoft Corporation (or based on where you<br>live, one of its affiliates) and you. Please<br>read them. They apply to the software named<br>above, which includes the media on which you<br>received it, if any. The terms also apply to<br>Microsoft<br>* updates,<br>* supplements,<br>* Internet-based services, and<br>* support services | any    |
|                                                                                                    |        |
| Print Next >                                                                                                    | Cancel |

Resim 6.1

Bir sonraki adıma, "SQL Server 2005 Express Edition" kurulumundan önce gerekli olan bileşenler yüklenecektir. "Install" seçilerek kuruluma devam edilmelidir. (Resim 6.2, Resim 6.3)

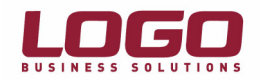

| 🛂 Microsoft SQL Server 2005 Setup                                                                    |    |
|----------------------------------------------------------------------------------------------------|----|
| Installing Prerequisites<br>Installs software components required prior to installing SQL<br>Server. |    |
| SQL Server Component Lindate will install the following components                                   |    |
| required for SQL Server Setup:                                                                       |    |
| Microsoft SQL Native Client                                                                          |    |
| Microsoft SQL Server 2005 Setup Support Files                                                        |    |
| Click Install to continue.                                                                           |    |
|                                                                                                    | ~  |
|                                                                                                    |    |
|                                                                                                    | el |

Resim 6.2

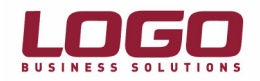

| Microsoft SQL Server 2005 Setup                                                                      | ×  |
|----------------------------------------------------------------------------------------------------|----|
| Installing Prerequisites<br>Installs software components required prior to installing SQL<br>Server. |    |
|                                                                                                    |    |
| SQL Server Component Update will install the following components required for SQL Server Setup:     |    |
| ✓ Microsoft SQL Native Client                                                                        |    |
| ✓ Microsoft SQL Server 2005 Setup Support Files                                                      |    |
| The required components were installed successfully.                                                 |    |
|                                                                                                    | ~  |
|                                                                                                    |    |
| Cano                                                                                                 | el |

Resim 6.3

Bir sonraki adımda konfigürasyon kontrolü yapılacaktır. (Resim 6.4) Konfigürasyonda herhangi bir eksiklik yoksa bir sonraki adıma geçilebilir. Burada firma bilgileri girilmeli ve kuruluma devam edilmelidir. (Resim 6.5)

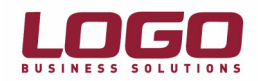

| 🕞 Mi                                                                                                   | 🔂 Microsoft SQL Server 2005 Setup       |                        |                      | × |
|----------------------------------------------------------------------------------------------------|-----------------------------------------|------------------------|----------------------|---|
| System Configuration Check<br>Wait while the system is checked for potential installation<br>problems. |                                         |                        |                      |   |
|                                                                                                    | Success                                 | 12 Total<br>12 Success | 0 Error<br>0 Warning |   |
| <u>D</u> et                                                                                            | ails:                                   |                        | a                    |   |
|                                                                                                    | Action                                  | Status                 | Message              | ^ |
| 0                                                                                                    | SQL Server Edition Operating System     | Success                |                      |   |
| 9                                                                                                    | Minimum Hardware Requirement            | Success                |                      |   |
| 9                                                                                                    | Pending Reboot Requirement              | Success                |                      | - |
| 9                                                                                                    | Default Installation Path Permission Re | Success                |                      |   |
| 0                                                                                                    | Internet Explorer Requirement           | Success                |                      |   |
| 0                                                                                                    | COM Plus Catalog Requirement            | Success                |                      |   |
| 0                                                                                                    | ASP.Net Version Registration Require    | Success                |                      |   |
| 0                                                                                                    | Minimum MDAC Version Requirement        | Success                |                      |   |
|                                                                                                    |                                         |                        |                      | ~ |
| Filter ▼ <u>Stop</u> <u>R</u> eport ▼                                                                  |                                         |                        | •                    |   |
| Help Next >                                                                                            |                                         |                        |                      |   |

Resim 6.4

| 🖶 Microsoft SQL Server 2005 Express Edition Setup                                         |
|-------------------------------------------------------------------------------------------|
| Registration Information<br>The following information will personalize your installation. |
| The Name field must be filled in prior to proceeding. The Company field is optional.      |
| N <u>a</u> me:                                                                            |
| LOGO                                                                                      |
|                                                                                           |
| Company:                                                                                  |
| LOGO                                                                                      |
| ✓ Hide advanced configuration options                                                     |
|                                                                                           |
| Help     < Back     Next >     Cancel                                                     |

Resim 6.5

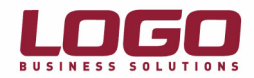

Bu ekranda herhangi bir değişiklik yapılmadan kuruluma devam edilmelidir. (Resim 6.6)

| 🙀 Microsoft SQL Server 2005 Express Editio                                                              | on Setup 🛛 🔀                                                                                                    |  |
|----------------------------------------------------------------------------------------------------|----------------------------------------------------------------------------------------------------|--|
| Feature Selection Select the program features you want installed.                                       |                                                                                                    |  |
| Click an icon in the following list to change how a featur                                              | e is installed.                                                                                                    |  |
| Database Services     Client Components     X      Connectivity Components     Software Development Kit | Feature description<br>Installs command line tools,<br>connectivity components,<br>programming models, management<br>tools and development tools. |  |
|                                                                                                    | This feature requires 24 MB on your<br>hard drive. It has 0 of 2 subfeatures<br>selected. The subfeatures require 0<br>KB on your hard drive.     |  |
| Installation path                                                                                       |                                                                                                    |  |
|                                                                                                    | Disk Cost                                                                                                    |  |
| Help < Back                                                                                             | <u>N</u> ext > Cancel                                                                                                    |  |
| Resim 6.6                                                                                               |                                                                                                    |  |

"Authentication Mode" mutlak "Mixed Mode" seçilmelidir. Aksi durumda "Uygulama çalıştırıldığında "Login Failed" hatası alınacaktır. (Resim 6.7)

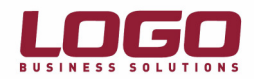

| B Microsoft SQL Server 2005 Express Edition Setup                                                                                 |      |
|----------------------------------------------------------------------------------------------------|------|
| Authentication Mode<br>The authentication mode specifies the security used when<br>connecting to SQL Server.                      |      |
| Select the authentication mode to use for this installation.                                                                      |      |
| <ul> <li><u>W</u>indows Authentication Mode</li> <li>Mixed Mode (Windows Authentication and SQL Server Authentication)</li> </ul> |      |
| Specify the sa logon password below:<br>Enter password:                                                                           |      |
| ****<br>Confirm <u>p</u> assword:<br>****                                                                                         |      |
| Help         < Back         Next >         Car                                                                                    | ncel |

# Resim 6.7

Herhangi bir değişiklik yapılmadan kuruluma devam edilmelidir. (Resim 6.8)

| 🔀 Microsoft SQL Server 2005 Express Edition Setup                                                                                                    |
|----------------------------------------------------------------------------------------------------|
| Error and Usage Report Settings<br>Help Microsoft improve some of the SQL Server 2005 components<br>and services.                                                                                                    |
| Automatically send Error reports for SQL Server 2005 to Microsoft or your corporate error<br>reporting server. Error reports include information regarding the condition of SQL Server<br>2005 when an error occurred, your hardware configuration and other data. Error reports<br>may unintentionally include personal information, which will not be used by Microsoft. |
| Automatically send <u>F</u> eature Usage data for SQL Server 2005 to Microsoft. Usage data<br>includes anonymous information about your hardware configuration and how you use our<br>software and services.                                                                                                    |
| By installing Microsoft SQL Server 2005, SQL Server and its components will be configured to<br>automatically send fatal service error reports to Microsoft or a Corporate Error Reporting<br>Server. Microsoft uses error reports to improve SQL Server functionality, and treats all<br>information as confidential.                                                     |
| Help     < Back     Next >     Cancel                                                                                                    |

Resim 6.8

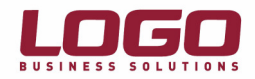

Herhangi bir değişiklik yapılmadan kuruluma devam edilmelidir. (Resim 6.9, Resim 6.10)

| 🙀 Microsoft SQL Server 200                                                                | 5 Express Edition Setup                                                                                      |             |
|-------------------------------------------------------------------------------------------|----------------------------------------------------------------------------------------------------|-------------|
| <b>Ready to Install</b><br>Setup is ready to begin installa                               | tion.                                                                                                    |             |
| Setup has enough information t<br>change any of your installation                         | o start copying the program files. To proceed, click I<br>settings, click Back. To exit setup, click Cancel. | install. To |
| The following component<br>• SQL Server Database (Database Services)                      | ents will be installed:<br>base Services                                                                     | _           |
| ,                                                                                         |                                                                                                    |             |
|                                                                                           |                                                                                                    |             |
| Microsoft SQL Server 2005 Setu<br>Setup Progress<br>The selected components are being con | figured                                                                                                    |             |
| Product                                                                                   | Status                                                                                                    | -           |
| MSXML6                                                                                    | Setup finished                                                                                               | 2           |
| SQL Setup Support Files                                                                   | Setup finished                                                                                               |             |
| SQL Native Client                                                                         | Setup finished                                                                                               |             |
| SQL VSS Writer                                                                            | Setup finished                                                                                               |             |
| SQL Server Database Services                                                              | Setup finished                                                                                               |             |
|                                                                                           |                                                                                                    |             |
|                                                                                           |                                                                                                    |             |
|                                                                                           |                                                                                                    |             |
| Help                                                                                      | << Back Next >> Cancel                                                                                       |             |

Resim 6.10

"Finish" seçilerek kurulum tamamlanmalıdır. (Resim 6.11)

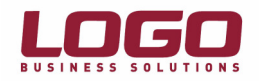

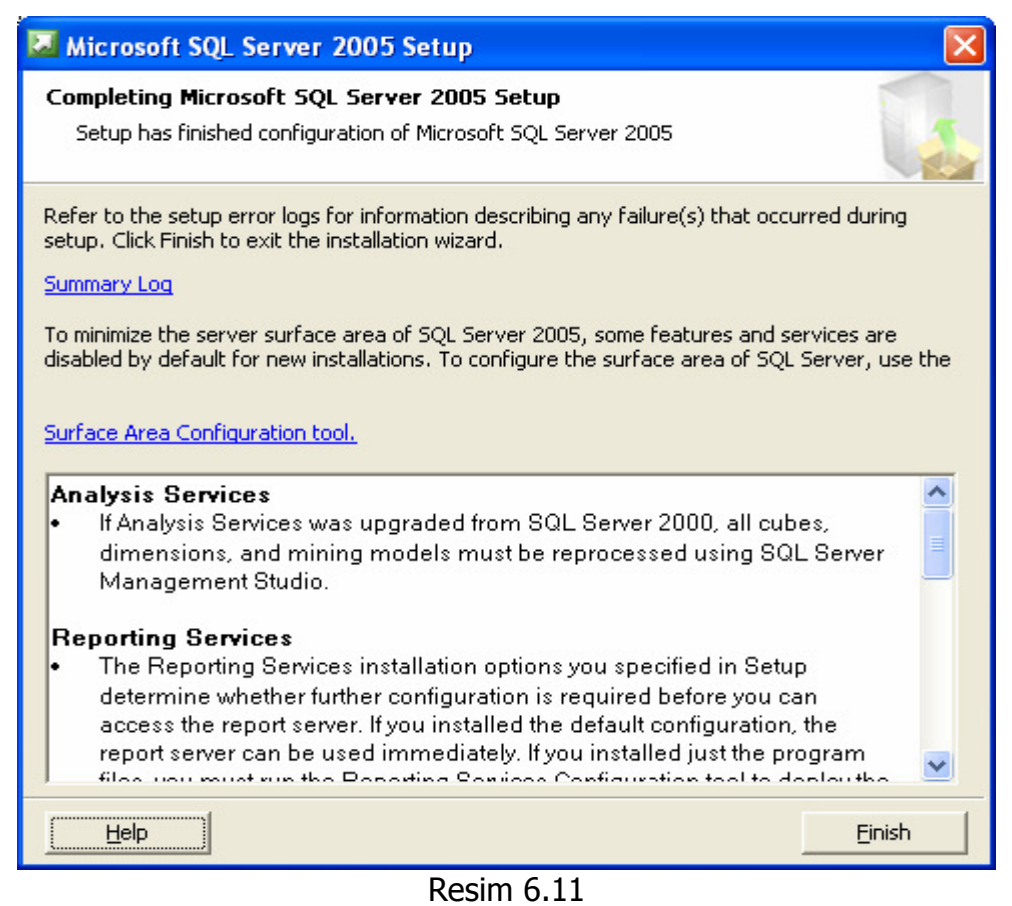

7. "SQL Server 2005 Express Edition" ile beraber, bir önceki sürümü olan "MSDE 2000" den farklı olarak bir yönetim aracı yayınlanmıştır. (Microsoft SQL Server Management Studio Express CTP) Bunun için CD içerisindeki "SQLServer2005\_SSMSEE.msi" çalıştırılmalıdır. Kurulum sırasında default seçenekler seçilmeli, sırasıyla aşağıdaki adımlar takip edilmelidir.

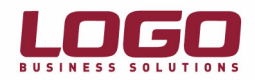

| Open File - Security Warning 🛛 🔀 |                                                                                                    |  |
|----------------------------------|----------------------------------------------------------------------------------------------------|--|
| Do you                           | J want to run this file?                                                                                                    |  |
| 18                               | Name: <u>SQLServer2005_SSMSEE.msi</u><br>Publisher: <u>Microsoft Corporation</u><br>Type: Windows Installer Package<br>From: \\nurettini\c\$\SQL Server 2005 Extra         |  |
| ☑ Al <u>w</u> a                  | <u>R</u> un Cancel                                                                                                    |  |
| ٢                                | While files from the Internet can be useful, this file type can<br>potentially harm your computer. Only run software from publishers<br>you trust. <u>What's the risk?</u> |  |

| 🛃 Microsoft SQL Serv | rer Management Studio Express CTP Setup 🛛 🔀                                                                               |
|----------------------|----------------------------------------------------------------------------------------------------|
| •                    | Welcome to the Install Wizard for Microsoft<br>SQL Server Management Studio Express CTP                                   |
|                      | Setup helps you install, modify or remove Microsoft SQL Server<br>Management Studio Express CTP. To continue, click Next. |
|                      | WARNING: This program is protected by copyright law and international treaties.                                           |
|                      | < Back Next > Cancel                                                                                                    |

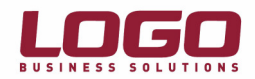

| 🙀 Microsoft SQL Server Management Studio Express CTP Setup                                                                                                    | X |
|----------------------------------------------------------------------------------------------------|---|
| License Agreement Please read the following license agreement carefully.                                                                                                    |   |
| MICROSOFT PRE-RELEASE SOFTWARE LICENSE TERMS                                                                                                    |   |
| MICROSOFT SQL SERVER MANAGEMENT STUDIO, EXPRESS EDITION<br>These license terms are an agreement between Microsoft<br>Corporation (or based on where you live, one of its<br>affiliates) and you. Please read them. They apply to<br>the pre-release software pamed above, which includes the |   |
| media on which you received it, if any. The terms also<br>apply to any Microsoft                                                                                                    | ~ |
| I accept the terms in the license agreement     O I do not accept the terms in the license agreement                                                                                                    |   |
| < <u>B</u> ack <u>N</u> ext > Cancel                                                                                                    |   |

| 🔀 Microsoft SQL Server Management Studio Express CTP Setup                                       |        |
|--------------------------------------------------------------------------------------------------|--------|
| <b>Registration Information</b><br>The following information will personalize your installation. |        |
| Enter your name and the name of your organization in the fields below.                           |        |
| Name:                                                                                            |        |
| Company:                                                                                         |        |
| linge                                                                                            |        |
|                                                                                                  |        |
|                                                                                                  |        |
| < Back Next >                                                                                    | Cancel |

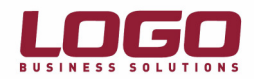

| 🙀 Microsoft SQL Server Management Studio Express CTP Setup                                                                       | X                                        |
|----------------------------------------------------------------------------------------------------|------------------------------------------|
| Feature Selection<br>Select the program features you want installed.                                                             |                                          |
| Click an icon in the following list to change how a feature is installed.                                                        |                                          |
| Management Studio Express Feature descriptio Installs interactive management tools SQL Server, includ Server Management Express. | n<br>for running<br>ing SQL<br>nt Studio |
| Installation path                                                                                                    |                                          |
| C:\Program Files\Microsoft SQL Server\<br>                                                                                       | ŧ                                        |
| < <u>B</u> ack <u>N</u> ext >                                                                                                    | Cancel                                   |
| i Microsoft SQL Server Management Studio Express CTP Setup                                                                       | X                                        |

| IN MICROSOTT SQL Server Management Studio Express CTP Setup                                        |          |
|----------------------------------------------------------------------------------------------------|----------|
| Ready to Install the Program<br>Setup is ready to begin installation.                              |          |
| Click Install to begin the installation.                                                           |          |
| If you want to review or change any of your installation settings, click Back. Click C exit Setup. | ancel to |
| < <u>B</u> ack Install C                                                                           | ancel    |

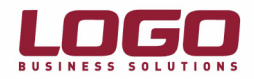

| 🔂 Microsoft SQL Serv | er Management Studio Express CTP Setup 🛛 🛛 🔀                                                                                                    |
|----------------------|----------------------------------------------------------------------------------------------------|
| Microsoft SQL Serv   | Err Management Studio Express CTP Setup         X           Completing the Microsoft SQL Server<br>Management Studio Express CTP Setup         Setup has installed Microsoft SQL Server Management Studio<br>Express CTP successfully. Click Finish to exit. |
|                      |                                                                                                    |
|                      | < <u>B</u> ack Einish Cancel                                                                                                    |

8. Kurulumlardan sonra ilk olarak "SQL Server Surface Area Configuration" seçilmelidir. (Resim 8.1)

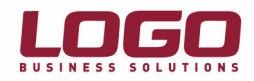

|          | 1     |                                                                                          |                                                                                                    | No. of Contraction        | 1997 - 1997 - 1997 - 1997 - 1997 - 1997 - 1997 - 1997 - 1997 - 1997 - 1997 - 1997 - 1997 - 1997 - 1997 - 1997 - |
|----------|-------|------------------------------------------------------------------------------------------|----------------------------------------------------------------------------------------------------|---------------------------|----------------------------------------------------------------------------------------------------|
| Sk       | 🔁 so  | QL Server 2005 Extra                                                                     |                                                                                                    |                           | State of the state of the                                                                                       |
|          | File  | Edit View Favorites Tools H                                                              | elp                                                                                                    | 2                         |                                                                                                    |
|          | G     | Back 🔹 🕥 - 🏂 🔎 Searc                                                                     | h 🎼 Folders                                                                                                    |                           | The second                                                                                                    |
| Ad:<br>F | Addre | ess 🗀 \\nurettini\c\$\SQL Server 2005                                                    | Extra                                                                                                    | 💌 🔁 Go                    | . 🗆 🗙                                                                                                    |
| N<br>An  | F     | ile and Folder Tasks  Make a new folder Make a new folder Publish this folder to the Web | SQLServer2005_SSMSEE<br>Microsoft SQL 2005 Server Ex<br>Microsoft Corporation<br>SQLServer2005_SSMSEE<br>Windows Installer Package<br>30.666 KB | -                         | <i>¶</i> ∦<br><b>₽</b> G0                                                                                       |
| I        | 0     | ither Places                                                                             |                                                                                                    |                           |                                                                                                    |
|          |       | New Office Document                                                                      |                                                                                                    |                           |                                                                                                    |
|          | 2     | Open Office Document                                                                     |                                                                                                    |                           | - Partico                                                                                                    |
| (        |       | Set Program Access and Defaults                                                          |                                                                                                    |                           |                                                                                                    |
|          |       | Windows Catalog                                                                          |                                                                                                    |                           | manante.                                                                                                    |
| 4        | ð     | Windows Update                                                                           |                                                                                                    |                           |                                                                                                    |
|          | 1     | Programs •                                                                               | Accessories     Intel Network Adapters                                                                                                    |                           |                                                                                                    |
| (()))    | Ì     | Documents •                                                                              | 📀 Windows Media Player                                                                                                    |                           |                                                                                                    |
| ional    | 2     | Settings +                                                                               | Symantec Client Security       Administrative Tools                                                                                             |                           |                                                                                                    |
| ess      | P     | Search +                                                                                 | Citrix >                                                                                                    |                           |                                                                                                    |
| Prof     | ?     | Help and Support                                                                         | Microsoft SQL Server 2005      Microsoft SQL Server Management Studio Express CTP                                                               | SQL Server Configurations | on Manager                                                                                                    |
| XP       |       | Run                                                                                      |                                                                                                    | SQL Server Surface Are    | ea Configuration                                                                                                |
| wopu     | P     | Log Off administrator                                                                    |                                                                                                    |                           |                                                                                                    |
| Ň        | 0     | Shut Down                                                                                |                                                                                                    | and we have               | Maria Carlos a Carlos                                                                                           |
| 4        | sta   | rt 🧭 🥙 🌘 🗎 2 Windo                                                                       | ws Explorer 🔹 🔄 sql2005 - Microsoft W 🚳 Hürriyet - Trabzonsp                                                                                    | TR 👫                      | V 🕄 🗞 🛃 🔗 😕 🧕 15:07                                                                                             |

- Resim 8.1
- "SQL Server 2005" sürümleri default(öndeğer) olarak sadece lokal bağlantılara izin verir. Bu nedenle öncelikle bu parametrenin değiştirilmesi gereklidir. "Surface Area Configuration for Services and Connections" seçilmelidir. (Resim 9.1)

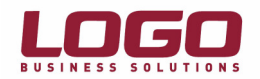

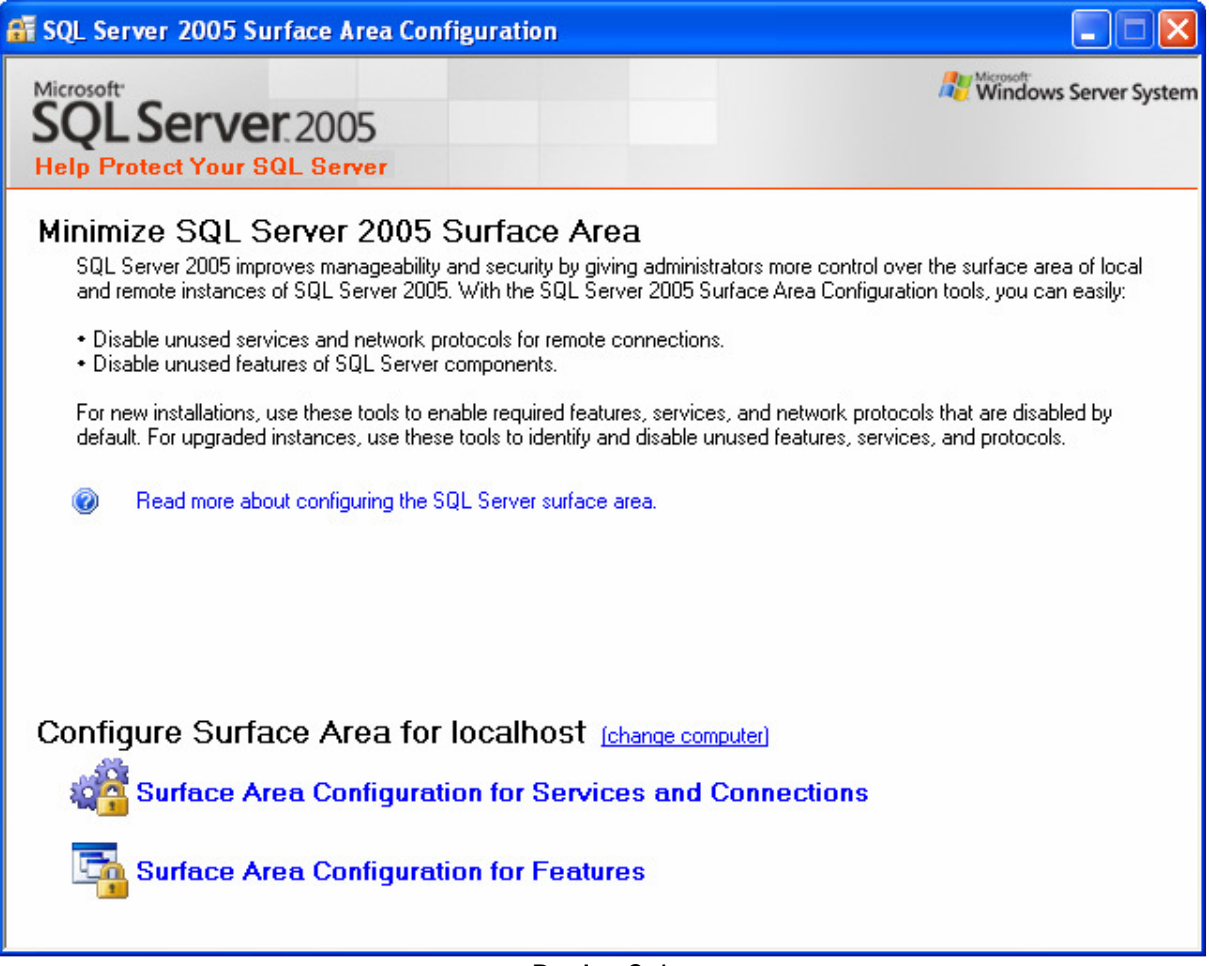

### Resim 9.1

Ekranın sol tarafındaki menüden, "SQLEXPRESS\Database Engine\Remote Connections" seçilmeli, sağ tarafa gelen seçeneklerden "Local and remote connections\Using both TCP/IP and named pipes" seçilmelidir. (Resim 9.2)

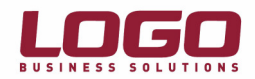

| 🖥 Surface Area Configuration for Services and Connections - localhost                                                                                                    |                                                                                                    |  |  |  |  |  |  |
|----------------------------------------------------------------------------------------------------|----------------------------------------------------------------------------------------------------|--|--|--|--|--|--|
| SQL Server 2005 Surface Area Configuration<br>Help Protect Your SQL Server                                                                                                    |                                                                                                    |  |  |  |  |  |  |
| Enable only the services and connection types used by your applications. Disabling unused services and connections helps protect your server by reducing the surface area. For default settings, see <u>Help</u> . |                                                                                                    |  |  |  |  |  |  |
| Select a component and then configure its                                                                                                    | services and connections:                                                                                                    |  |  |  |  |  |  |
| <ul> <li>■ ■ SQLEXPRESS</li> <li>■ ■ Database Engine<br/>Service</li> <li>→ Remote Connections</li> <li>● SQL Server Browser</li> </ul>                                                                            | By default, SQL Server 2005 Express, Evaluation, and Developer editions allow local<br>client connections only. Enterprise, Standard, and Workgroup editions also listen for<br>remote client connections over TCP/IP. Use the options below to change the protocols<br>on which SQL Server listens for incoming client connections. TCP/IP is preferred over<br>named pipes because it requires fewer ports to be opened across the firewall. |  |  |  |  |  |  |
|                                                                                                    | O Local connections only                                                                                                    |  |  |  |  |  |  |
|                                                                                                    | <ul> <li>Local and remote connections</li> </ul>                                                                                                    |  |  |  |  |  |  |
|                                                                                                    | O Using TCP/IP only                                                                                                    |  |  |  |  |  |  |
|                                                                                                    | O Using named pipes only                                                                                                    |  |  |  |  |  |  |
|                                                                                                    | <ul> <li>Using both TCP/IP and named pipes</li> </ul>                                                                                                    |  |  |  |  |  |  |
| View by Comment                                                                                                    |                                                                                                    |  |  |  |  |  |  |
| View by Instance View by Component                                                                                                    |                                                                                                    |  |  |  |  |  |  |
|                                                                                                    | OK Cancel <u>Apply H</u> elp                                                                                                    |  |  |  |  |  |  |

"OK" butonu ile işlem sonlandırılmalıdır. (Resim 9.3)

| Connect    | Connection Settings Change Alert                                                                   |  |  |  |  |  |  |  |
|------------|----------------------------------------------------------------------------------------------------|--|--|--|--|--|--|--|
| ٩          | Changes to Connection Settings will not take effect until you restart the Database Engine service. |  |  |  |  |  |  |  |
| ₿ <b>a</b> | ОК                                                                                                 |  |  |  |  |  |  |  |

- Resim 9.3
- 10.SQL Server 2000' den farklı olarak 2005' te "Service Manager" olarak "SQL Server Configuration Manager" uygulamasını kullanılır. Bu uygulama ile SQL Server servisleri durdurulup başlatılabilir. (Resim 10.1, Resim 10.2)

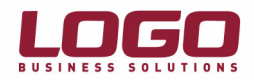

| Ð     | sql2(         | 005 - N               | /icrosoft \       | Word             |                 |               |                     |                                        |             |                      |            |                 |                   |            |                               |                        |               |              | _           | ₽×         |
|-------|---------------|-----------------------|-------------------|------------------|-----------------|---------------|---------------------|----------------------------------------|-------------|----------------------|------------|-----------------|-------------------|------------|-------------------------------|------------------------|---------------|--------------|-------------|------------|
| 1     | jle (         | <u>E</u> dit <u>V</u> | jew <u>I</u> nser | : F <u>o</u> rma | t <u>T</u> ools | T <u>a</u> bl | e <u>W</u> indow    | Help                                   |             |                      |            |                 |                   |            |                               |                        |               | Type a quest | on for help | - x        |
| 1     | ) 🖻           |                       | a a la            |                  | ۵ 🗶             | 6 🗈           | 🔁 🍼 🖻               | - (                                    | 8.          |                      |            | 🥵 I 🐼           | ¶ %100            | - 🕜        | Read                          | Times                  | New Roman     | • 12         | - B         | <u>u</u> " |
|       | ]             |                       | 1 • 2 •           | 1+1+1            |                 | 1 * 1         | 2 • 1 • 3 • 1       | + 4 + 1 + 5 +                          | 1 • 6       |                      | 1 . 8 .    | 1 - 9 - 1       | · 10 · · · 11     | · · · 12 · | 1 • 13 • 1 • 14               | 4 · + · 15 ·           | 1             | · · · 18 ·   |             | _          |
| •     |               |                       |                   |                  |                 | t             | 1.                  | 1 I.                                   |             | 1                    | 1          | 51              | 1                 | 1          |                               | 1                      |               |              |             |            |
|       |               |                       |                   |                  |                 |               |                     |                                        |             |                      |            |                 |                   |            |                               |                        |               |              |             |            |
| 1     |               |                       |                   |                  |                 |               |                     |                                        |             |                      |            |                 |                   |            |                               |                        |               |              |             |            |
| -     |               |                       |                   |                  | 달) sq120        | 05 - Micr     | osoft Word          |                                        |             |                      |            |                 |                   |            |                               | - 4                    |               |              |             |            |
| 1.7   |               |                       |                   |                  | i Ele E         | dit Yew       | (nsert Fgrmat Io    | ools Tgble ∰indow                      | Help        |                      |            |                 |                   |            | Type a q                      | uestion for help       | - ×           |              |             |            |
| ~     |               |                       |                   |                  |                 |               | <u>a a ∆ ⊽∆</u><br> | X = 1 2 - 1 - 3 -                      | <b>)</b> (° | - 8                  | 2          | B Q ¶ %1        | -11 - 12 - 1 - 13 | Read Times | Vew Roman ·                   | 12 • B (               | 1             |              |             |            |
|       |               |                       |                   |                  |                 |               | B sol surre Car     |                                        |             |                      |            |                 |                   |            |                               |                        |               |              |             |            |
|       |               |                       |                   |                  | 2               |               | File Action View    | Help                                   |             |                      |            |                 |                   |            |                               |                        |               |              |             |            |
| 1     |               |                       |                   |                  | Ē               |               | ⇔ → 💽 😭             | <b>B</b> 🔮 🖲 🗉                         | • @         |                      |            |                 |                   |            |                               |                        |               |              |             |            |
|       |               |                       |                   |                  |                 |               | SQL Server Config.  | uration Manager (Local)<br>05 Services | )           | Name<br>SQL Server B | rowser     |                 | State<br>Stopped  | St         | art Mode<br>her (Boot, System | Log On As<br>NT AUTHOR |               |              |             |            |
|       | 85            | New                   | Office Docur      | nent             |                 |               | SQL Native Cle      | nt Configuration                       | ori         | SQL Server ()        | SQLEXPRESS | Start<br>Stop   | Stopped           | Au         | tomatic                       | NT AUTHOR              |               |              |             |            |
|       | Fa            |                       | Office Docu       | ment             |                 |               |                     |                                        |             |                      |            | Pause<br>Resume |                   |            |                               |                        |               |              |             |            |
|       |               | 5 open                |                   | morie            |                 |               |                     |                                        |             |                      |            | Properties      | -                 |            |                               |                        |               |              |             |            |
|       |               | / Set P               | rogram Acce       | ss and Dei       | faults          |               |                     |                                        |             |                      |            | Help            | _                 |            |                               |                        |               |              |             |            |
|       |               | Wind                  | ows Catalog       |                  |                 |               |                     |                                        |             |                      |            |                 |                   |            |                               |                        |               |              |             |            |
|       | -             |                       |                   |                  |                 |               |                     |                                        |             |                      |            |                 |                   |            |                               |                        |               |              |             |            |
|       |               | Wind                  | ows Update        |                  |                 |               |                     |                                        |             |                      |            |                 |                   |            |                               |                        |               |              |             |            |
|       | -             |                       | 584 - 16          |                  | 1               |               | Accessories         |                                        | E           |                      |            |                 |                   |            |                               |                        |               |              |             |            |
|       |               | Progr                 | ams               |                  |                 | i iii         | intel Network A     | Adapters                               |             |                      |            |                 |                   |            |                               |                        |               |              |             |            |
| 6669B | 2             | Docu                  | ments             |                  | ,               | 0             | Nindows Media       | a Player                               |             |                      |            |                 |                   |            |                               |                        |               |              |             |            |
| 1     |               |                       |                   |                  |                 | i :           | 5ymantec Clien      | t Security                             | ۶L.         |                      |            |                 |                   |            |                               |                        |               |              |             |            |
| Б     | 10            | Settin                | igs               |                  |                 | (iii)         | Administrative      | Tools                                  | •           |                      |            |                 |                   |            |                               |                        |               |              |             |            |
| SSI   |               | Searc                 | :h                |                  | •               | <b>(</b>      | Citrix              |                                        |             | <                    |            |                 |                   |            |                               | >                      |               |              |             |            |
| ofe   | 0             | ( Jule                |                   |                  |                 |               | Microsoft SQL 9     | Server 2005                            | •           | Configur             | ation T    | ools            |                   | •          | 🚡 SQL S                       | erver Confi            | iguration Mar | hager        | 1           |            |
| ď.    | 9             | пер-                  | and support       |                  |                 | _             | ×                   |                                        |             | SQL Ser              | ver Mar    | agement :       | Studio Expre      | ess CTP    | SQL S                         | erver Error            | and Usage R   | eporting     |             |            |
| Ř     |               | Run.                  |                   |                  |                 |               |                     |                                        |             |                      |            |                 |                   |            | 🔠 SQL S                       | erver Surfa            | ace Area Con  | figuration   | J           | ×          |
| WS    | _             |                       |                   |                  |                 | 1             |                     |                                        |             |                      |            |                 |                   |            |                               |                        |               |              |             | 0          |
| ę     | $\mathcal{P}$ | Log C                 | off administra    | ator             |                 |               |                     |                                        |             |                      |            |                 |                   |            |                               |                        |               |              |             | ÷          |
| Nir   | 0             | Shut                  | Down              |                  |                 |               |                     |                                        |             |                      |            |                 | ~                 |            |                               |                        |               |              |             | >          |
|       |               |                       |                   |                  |                 | ի Լո          | 5 Col 1             | REC TR                                 | K E>        | TOVR                 | Turki      | sh 🕒            | 2                 |            |                               |                        |               |              |             |            |
| 4     | st:           | art                   |                   | 9                | 2 Wind          | ows Ex        | plorer 👻            | 벨 sql2005                              | - Micro     | osoft W              | 6          | Hürriyet -      | Trabzonsp.        |            |                               | TR                     |               | S 💫 🙎 🔗      | 202<br>2    | 15:08      |

Resim 10.1

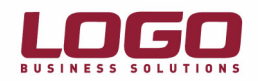

| SQL Server Configuration Manager         |                    |                    |                                  |           |
|------------------------------------------|--------------------|--------------------|----------------------------------|-----------|
| <u>File Action View H</u> elp            |                    |                    |                                  |           |
| ⇐ → 🗈 🖀 💀 😫 🕥 🖲 🥑                        |                    |                    |                                  |           |
| SQL Server Configuration Manager (Local) | Name               | State              | Start Mode                       | Log On As |
| SQL Server 2005 Network Configuration    | SQL Server Browser | Stopped<br>Running | Other (Boot, System<br>Automatic | NT AUTHOR |
| . SQL Native Client Configuration        |                    |                    |                                  |           |
|                                          |                    |                    |                                  |           |
|                                          |                    |                    |                                  |           |
|                                          |                    |                    |                                  |           |
|                                          |                    |                    |                                  |           |
|                                          |                    |                    |                                  |           |
|                                          |                    |                    |                                  |           |
|                                          |                    |                    |                                  |           |
|                                          |                    |                    |                                  |           |
|                                          |                    |                    |                                  |           |
|                                          |                    |                    |                                  |           |
|                                          |                    |                    |                                  |           |
|                                          |                    |                    |                                  |           |
|                                          |                    |                    |                                  |           |
|                                          |                    |                    |                                  |           |
|                                          | <                  |                    |                                  | >         |
|                                          |                    |                    |                                  |           |

Resim 10.2

11. Bundan sonraki adımda "SQL Server Management Studio Express CTP" aracı ile veritabanı ve kullanıcı oluşturma işlemleri yapılmalıdır. (Resim 11.1)

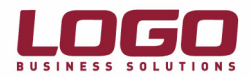

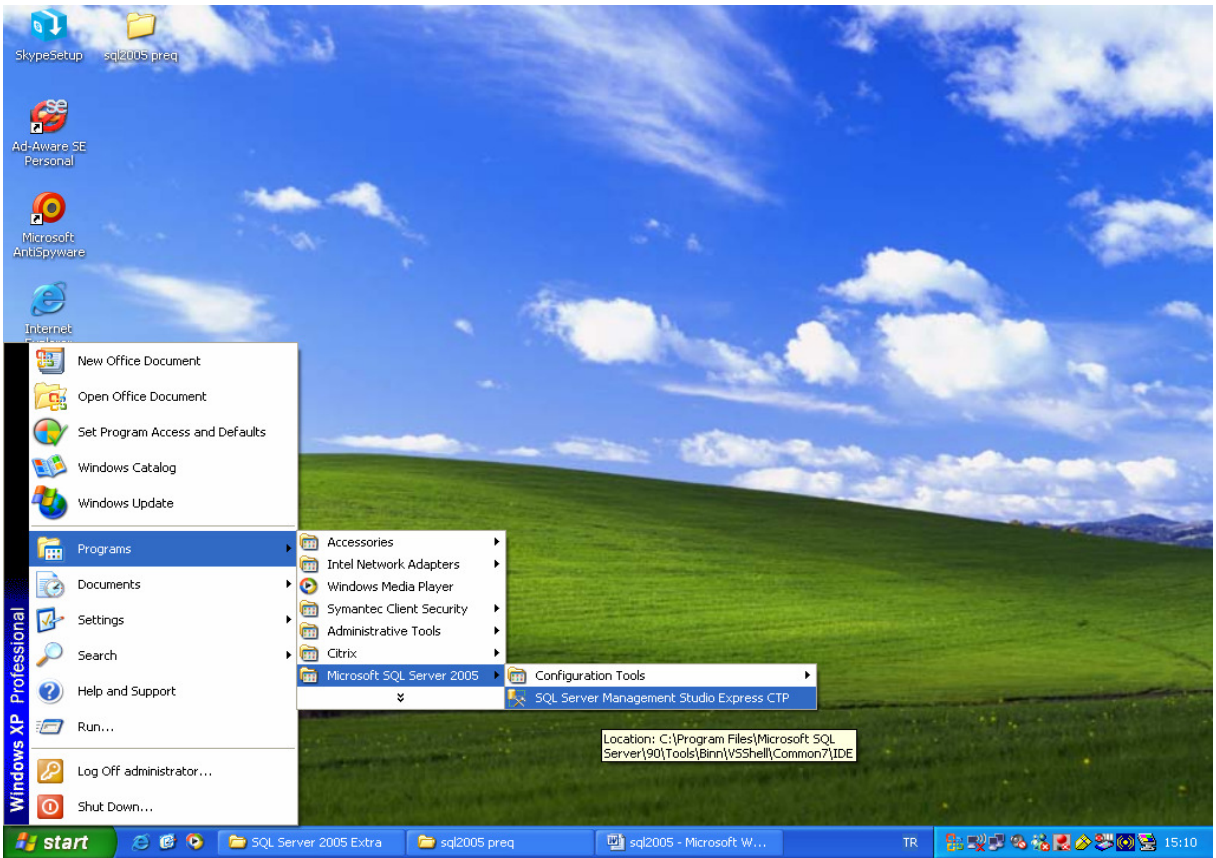

Resim 11.1

Uygulama çalıştırıldığında "Connect to Server" ekranı gelecektir. Burada hangi kullanıcı adı ile bağlanılacağı sorulmaktadırç "Windows Authentication" seçilerek "Connect" butonu ile "logon" olunur. (Resim 11.2)

| 🛃 Connect to Server  |                         |
|----------------------|-------------------------|
| SQL Serve            | Windows Server System   |
| Server <u>type</u> : | Database Engine 💌       |
| <u>S</u> erver name: | CASPER171\SQLEXPRESS    |
| Authentication:      | Windows Authentication  |
| <u>U</u> ser name:   | CASPER171\Administrator |
| <u>P</u> assword:    |                         |
|                      | Remember password       |
| Connect              | Cancel Help Options >>  |

Resim 11.2

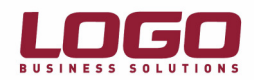

12. "Logon" işleminden sonra ilk olarak performans için bazı parametrelerin ayarlanması gerekir. Bunun için sunucu adı üzerinde iken mouse' un sağ tuşu ile gelen menüden "Properties" seçilmelidir. (Resim 12.1)

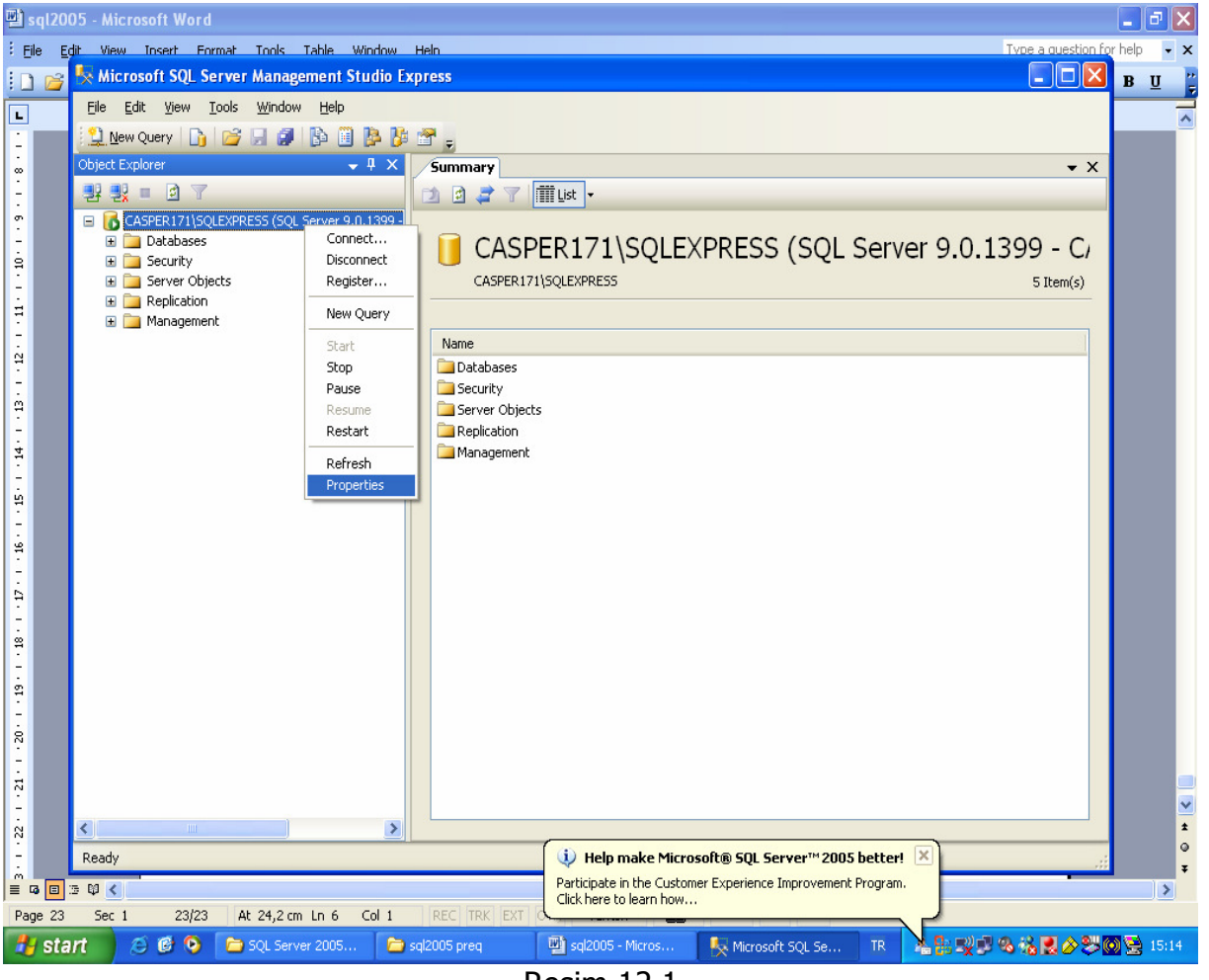

Resim 12.1

Açılan ekranda, "minimum server memory(in MB)" ve "maximum server memory(in MB)" değerleri, makinedeki fiziksel belleğin yaklaşık üçte ikisi kadar (3/2) verilmelidir. (512 MB ise 320, 1 GB ise 680MB, 2 GB ise, 1400 MB) (Resim 12.2)

![](_page_22_Picture_0.jpeg)

| Calasta                                                                          |                                                    |  |  |  |  |
|----------------------------------------------------------------------------------|----------------------------------------------------|--|--|--|--|
| Select a page                                                                    | Script 👻 📑 Help                                    |  |  |  |  |
| Memory<br>Processors<br>Security<br>Connections<br>Database Settings<br>Advanced | Server memory options                              |  |  |  |  |
| Permissions                                                                      | Minimum server memory (in MB):                     |  |  |  |  |
|                                                                                  | Ma <u>x</u> imum server memory (in MB):            |  |  |  |  |
|                                                                                  | 512                                                |  |  |  |  |
|                                                                                  |                                                    |  |  |  |  |
|                                                                                  | Other memory options                               |  |  |  |  |
|                                                                                  | Index creation memory (in KB, 0 = dynamic memory): |  |  |  |  |
| Connection                                                                       | Minimum memory per guery (in KB):                  |  |  |  |  |
| Server:<br>CASPER171\SQLEXPRESS                                                  | 4096                                               |  |  |  |  |
| Connection:<br>CASPER171\Administrator                                           |                                                    |  |  |  |  |
| View connection properties                                                       |                                                    |  |  |  |  |
| Progress                                                                         |                                                    |  |  |  |  |
| Ready                                                                            |                                                    |  |  |  |  |
| OK Cancel                                                                        |                                                    |  |  |  |  |

Resim 12.2

Sunucuda 2GB' tan daha fazla bellek var ise, "Use AWE to allocate memory" parametresi işaretlenmelidir. (Resim 12.2)

"Minimum memory per query (in KB) değeri 4096 olarak ayarlanmalıdır. (Resim 12.2)

Bu değişiklikler yapıldıktan sonra "SQL Server" servisi durdurulup yeniden başlatılmalıdır.

13. "Logo" uygulaması için veritabanı/kullanıcı yaratılması yine "SQL Server Management Studio Express" ile yapılır. Bunun için soldaki menüden "Databases" üzerinde iken mouse' un sağ tuşu ile gelen menüden "New Database" seçilmelidir. (Resim 13.1)

![](_page_23_Picture_0.jpeg)

![](_page_23_Picture_1.jpeg)

Resim 13.1

"SQL Server management Studio" aracında "Databases" bölümü altında farklı olarak gelmektedir. (Resim 13.2)

"master", "model", "msdb", "tempdb" gibi sistem veritabanları "System Databases" dizini altına yerleştirilmiştir.

"New database" penceresi de arayüzde farklılıklar göstermektedir fakat işleyiş olarak SQL 2000 ile yine aynıdır. Bu pencerenin üst bölümünde "database" adını yazacağımız "database" adı kutucuğu vardır. "Database" adını yazdıktan sonra hemen altta bulunan data dosyalarının, boyutlarını "Initial size" (başlangıç değeri) kolonundan ayarlayabiliriz. (Sıfır veritabanı için 300MB verilebilir)

"Autogrowth" kolunu satırlarının sağındaki buton tıklanırsa data dosyalarının büyüme seçenekleri ayrıntılı olarak düzenlenebilir. Sağ taraftaki "Select a page" "Options" kısmı seçilirse "database" ile ilgili tüm seçenekler geniş bir liste halinde görülebilir. (Resim 13.3)

![](_page_24_Picture_0.jpeg)

| 🚪 New Database                                                                                                    |                 |                             |                |              |                                    |     |
|----------------------------------------------------------------------------------------------------|-----------------|-----------------------------|----------------|--------------|------------------------------------|-----|
| Select a page                                                                                                    | 🔄 Script 👻 📑 H  | elp                         |                |              |                                    |     |
| Image: Second system       Image: Second system         Image: Second system       Image: Second system         Image: Second |                 | LOGO<br><default></default> |                |              | ]                                  |     |
|                                                                                                    | Database files: |                             |                |              |                                    |     |
|                                                                                                    | Logical Name    | File Type                   | Filegroup      | Initial Size | Autogrowth                         | F   |
|                                                                                                    | LOGO            | Data                        | PRIMARY        | 3            | By 1 MB, unrestricted growth       | C   |
|                                                                                                    | LOGO_log        | Log                         | Not Applicable | 1            | By 10 percent, unrestricted growth | C   |
| Connection<br>Server:                                                                                                    |                 |                             |                |              |                                    |     |
| Connection:<br>sa                                                                                                    |                 |                             |                |              |                                    |     |
| View connection properties                                                                                                    |                 |                             |                |              |                                    |     |
| Progress<br>Ready                                                                                                    | •               |                             |                |              | Add Berna                          | )ve |
|                                                                                                    |                 |                             |                |              | OK Cano                            | el  |

Resim 13.2

![](_page_25_Picture_0.jpeg)

| 🚪 New Database             |                 |                           |                              |        |    |          |
|----------------------------|-----------------|---------------------------|------------------------------|--------|----|----------|
| Select a page              | Script + 📑 Help |                           |                              |        |    |          |
| 🚰 General                  |                 |                           |                              |        |    |          |
| Options<br>Elegreupe       |                 | Collation:                | <server default=""></server> |        |    | •        |
|                            |                 | Pagaugru model:           | ,<br>Tuu                     |        |    |          |
|                            |                 | necovery <u>m</u> odel.   | ruii                         |        |    |          |
|                            |                 | Compatibility Jevel:      | SQL Server 2005 (9           | 0)     |    | -        |
|                            |                 | Other options:            |                              |        |    |          |
|                            |                 |                           |                              |        |    |          |
|                            |                 | 🗆 Automatic               |                              |        |    | <b>_</b> |
|                            |                 | Auto Close                |                              | False  |    |          |
|                            |                 | Auto Create Statistics    |                              | True   |    |          |
|                            |                 | Auto Shrink               |                              | False  |    |          |
|                            |                 | Auto Update Statistics    |                              | True   |    |          |
|                            |                 | Auto Update Statistics As | ynchronously                 | False  |    |          |
|                            |                 | 🗆 Cursor                  |                              |        |    |          |
|                            |                 | Close Cursor on Commit E  | nabled                       | False  |    |          |
|                            |                 | Default Cursor            |                              | Global |    |          |
|                            |                 | Miscellaneous             |                              |        |    |          |
|                            |                 | ANSI NULL Default         |                              | False  |    |          |
| Connection                 |                 | ANSI NULLS Enabled        |                              | False  |    |          |
| connection                 |                 | ANSI Padding Enabled      |                              | False  |    |          |
| Server:                    |                 | ANSI Warnings Enabled     |                              | False  |    |          |
|                            |                 | Arithmetic Abort Enabled  |                              | False  |    |          |
| Connection:                |                 | Concatenate Null Yields N | lull                         | False  |    |          |
| sa                         |                 | Cross-database Ownershi   | ip Chaining Enabled          | False  |    |          |
| View connection properties |                 | Date Correlation Optimiza | tion Enabled                 | False  |    |          |
|                            |                 | Numeric Round-Abort       |                              | False  |    |          |
|                            |                 | Parameterization          |                              | Simple |    | <b>_</b> |
| Progress                   | Ì               | ANSI NULL Default         | ·                            |        |    |          |
| C Ready                    |                 | ANJI NOLL DEIGUK          |                              |        |    |          |
|                            |                 |                           |                              |        |    |          |
|                            |                 |                           |                              |        | OK | Cancel   |

Resim 13.3

Options bölümünde "Transaction Log" yedekli çalışılmayacak ise Recovery model yine Simple seçilmelidir. "Collation" bölümü ise yine veritabanının dil seçeneklerini seçebileceğimiz yerdir. (Eğer SQL Server 2005 Türkçe karakter setine göre **(SQL\_Latin1\_General\_CP1254\_CI\_AS)** kurulmadıysa, yeni veritabanının karakter seti buradan Türkçe olarak seçilebilir.)

Tüm seçenekler ayarlandıysa OK butonuna basılarak yeni veritabanı oluşturulur.

Bundan sonraki adıma ise Logo uygulaması için kullanıcı (Login) tanımı yapılmalıdır.

"SQL Server Management Studio" üzerinde "security" bölümü çift tıklanarak açıldığında "Logins, Server Roles" ve "Credentials" bölümleri görülür. "Login" üzerinde mouse ile sağ tıklanarak "New Login" seçeneği seçilirse yeni bir kullanıcı oluşturmaya başlayabiliriz.

"General" bölümünde üstteki "Login name" kutucuğuna oluşturacağımız "login" ismini girdikten sonra hemen altta "SQL Server authentication" seçilerek kullanıcı için şifre girilmelidir.

![](_page_26_Picture_0.jpeg)

2005 sürümünde farklı olarak "Enforce password policy", "Enforce password expiration" ve "User must change password at next login" seçenekleri gelmektedir. "Enforce password policy" seçeneği seçilirse, password seçiminde, daha önceden belirtilen şifre kuralları bizim içinde geçerli olacaktır. (örnegin şifrenin belirli bir uzunluğa sahip olması istenebilir.) "Enforce password expiration" seçeneği işaretlenirse belirli bir süre sonunda şifremiz geçerliliğini kaybedecek ve yeni bir şifre belirlememiz gerekecektir." User must change password at next login" seçeneği seçilmişse oluşturduğumuz kullanıcı, "Sql Server" a ilk login olduğunda şifresinin değiştirilmesi istenecektir. Soldaki "Select a page" kısmından "User Mapping" seçilirse, daha önce oluşturduğumuz LOGO veritabanı için yetkilendirme yapılabilir. Buradan "db\_owner" yetkisi, oluşturduğumuz kullanıcıya atanmalıdır. (Resim 13.4)

| 🚪 Login - New              |                                                                                    |                            |          |                 |         |
|----------------------------|------------------------------------------------------------------------------------|----------------------------|----------|-----------------|---------|
| Select a page              | 🕵 Script 👻 📑 Help                                                                  |                            |          |                 |         |
| 🚰 General 🛛 🚽              |                                                                                    |                            |          |                 |         |
| Server Roles               | Users manned to this login:                                                        |                            |          |                 |         |
| User Mapping               | Man                                                                                | Databasa                   | Lleer    | Default Sehema  |         |
| Chakung                    |                                                                                    | Adventure) ( orke          | 0361     | Derault Scheina |         |
| Status                     |                                                                                    | AdventureWorks             |          |                 |         |
|                            |                                                                                    | AdventureworksDw           |          |                 |         |
|                            |                                                                                    | LUGU                       | LogoUser |                 | <u></u> |
|                            |                                                                                    | master                     |          |                 |         |
|                            |                                                                                    | model                      |          |                 |         |
|                            |                                                                                    | msdb                       |          |                 |         |
|                            |                                                                                    | tempdb                     |          |                 |         |
| Connection                 | Guest account enabled for: LOGO Database role membership for: LOGO db. accessadmin |                            |          |                 |         |
| Server:                    | db_ba                                                                              | ackupoperator<br>storoodor |          |                 |         |
| · .                        | db_da                                                                              | atawriter                  |          |                 |         |
| Connection:                | db_do                                                                              | lladmin                    |          |                 |         |
| sa                         | db_denydatareader                                                                  |                            |          |                 |         |
| View connection properties | db_denydatawriter                                                                  |                            |          |                 |         |
|                            | db_ov                                                                              | vrier<br>scuritvadmin      |          |                 |         |
| Progress                   |                                                                                    |                            |          |                 |         |
| Ready                      |                                                                                    |                            |          |                 |         |
|                            |                                                                                    |                            |          | ОК              | Cancel  |

Resim 13.4

Alttaki OK butonuna basarak yeni login oluşturma işlemini tamamlayabiliriz.

14. Logo Uygulamalarında yapılması gerekenler :

#### **Client Setup**

![](_page_27_Picture_0.jpeg)

"Client setup", "wsetup" veya "usetup" adındaki uygulamadır. (Unity de usetup)

Bu uygulama ile terminaldeki registry içine path kaydı yazılır. Bu path daha sonra Lconfig(Uconfig) veya program çalıştığında programın bulunduğu yeri belirlemek amacıyla kullanılır. Örneğin iki ayrı dizinde iki ayrı logo uygulaması bulunabilir. Bu uygulamaların dizinleri registry den okunur. Lokal registry sözkonusu olduğu için her terminalde çalıştırılması gerekir. Uygulamayı çalıştırıldığında öncelikle güvenlikle ilgili bir sertifika yükleyecektir. Logo uygulamasının çalışabilmesi için bu sertifikanın yüklü olması gerekir. (Resim 14.1)

![](_page_27_Picture_3.jpeg)

Yukarıdaki bilgi penceresinden sonra yüklenecek olan sertifika ile ilgili bilgiler içeren bir onay diyalogu gelir. (Resim 14.2)

| Root Cer | tificate Store                                                                                                    |
|----------|----------------------------------------------------------------------------------------------------|
| A        | Do you want to ADD the following certificate to the Root Store?                                                                                                    |
|          | Subject : LBS Root Authority, MYLBS, Logo Business Solutions, Kocaeli, TR, mylbs@logo.com.tr<br>Issuer : Self Issued<br>Time Validity : 03 Mart 2003 Pazartesi through 03 Mart 2020 Sali<br>Serial Number : 32E7C1F4 C2D6B7A8 49E0AC88 BF631DD4<br>Thumbprint (sha1) : DA083640 99D553C9 330C2D5C 3C75E1BA 05818678<br>Thumbprint (md5) : CF45E987 D2566D43 2C4864CB E07D5812 |
|          | <u>Yes</u> <u>N</u> o                                                                                                    |

Resim 14.2

Burada "Yes" seçeneği seçilerek sertifika yüklenir. Bu adımdan sonra uygulama çalışır ve varsayılan olarak uygulamanın içinde bulunduğu dizin, "Program Folder" ve "Setup Data Folder" kısmına gelir. (Resim 14.3)

![](_page_28_Picture_0.jpeg)

| Program Configura  | ion                     | x  |
|--------------------|-------------------------|----|
| Program Folder     | c:Vbs/unity             |    |
| Setup Data Folder  | c:Vbs/unity             |    |
| Client Task Number | 0                       |    |
| Language           |                         |    |
| -                  | <u>O</u> K <u>C</u> and | el |

Resim 14.3

## Lconfig veya UConfig

"Lconfig" veya "Uconfig" programı logo uygulamasının veritabanı ve "SQL Server" ile ilgili değerleri set etmek amacıyla kullanılır. (Lconfig unity' de Uconfig' dir) (Resim 14.4)

| 🏶 Database Propertie                     | 98                                                                  |                                                  |
|------------------------------------------|---------------------------------------------------------------------|--------------------------------------------------|
| Database Type<br>MS SQL Server<br>ORACLE | Properties<br>User Name<br>Password<br>Server Name<br>Database Name | LogoUser<br>****<br>CASPER171\SQLEXPRESS<br>LOGO |
| Enter user name an                       | d password of dat                                                   | abase user<br>OK Cancel                          |

Resim 14.4

"User Name" ve "Password" bölümünde "SQL Server" üzerindeki kullanıcı adı ve şifre girilmelidir. "Database Name" Logo uygulaması için önceden oluşturulmuş "database" adıdır. "Server Name" kısmına ise "Client Network Utility" ile oluşturulan "alias" adı veya sunucu adı veya sunucu IP numarası yazılmalıdır, SQL Server 2005 Express Edition için sunucu adı ile beraber instance adı yazılmalıdır. Bunun için "Management Studio Express" uygulamasının logon ekranındaki sunucu adı aynen yazılabilir. (Örn:CASPER171\SQLEXPRESS) Eğer uygulama networkten kullanılacak ise bu uygulamanın bir kere çalıştırılarak set değerlerin kaydedilmesi yeterlidir.